### Legacy Slægtsbogscenter

### Indhold

| 1 |
|---|
| 2 |
| 2 |
| 2 |
| 5 |
| 5 |
| 6 |
|   |

### Slægtsbogscentret

Her kan du sammensætte en slægtsbog med flere kapitler. Eksempel

Forside En side om copyright Forord Indholdsfortegnelse En introduktion En anetavle, der giver et lille overblik En efterslægtsberetning, hvor slægten beskrives En samling kildehenvisninger Et navneindeks

Mulighederne er næsten uendelige, men jeg vil gerne vise, hvordan en bog kan strikkes sammen.

Du finder slægtsbogscentret under **Rapporter**, **Bøger/Andet**, **Slægtsbogscenter**. Men først skal du lave en **forenklet anetavle** og en **efterslægtsberetning**, så der er noget 'kød' at fylde i bogen.

Jeg vil lave en slægtsbog, der belyser, hvordan slægten kom til at hedde Rosenberg og vise efterkommerne i denne slægt.

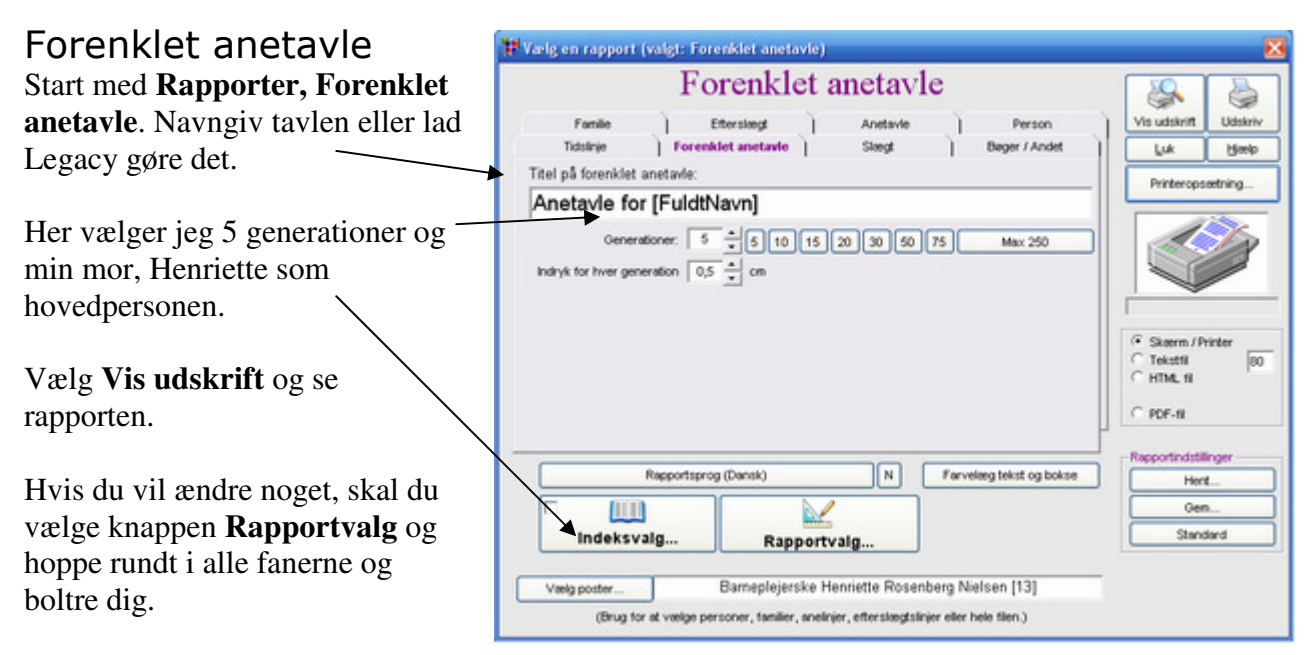

Legacy husker dine valg indtil næste gang du strikker om på valgene.

#### Efterslægtsberetning

Jeg har valgt faderen til den ældste, der tog navnet Rosenberg, som udgangspunkt og stamfader til slægten. Han hedder Jacob Gabriel.

# Vælg Rapport, Bøger/andet, efterslægtsberetning.

Her vælges hovedpersonen nederst og nummereringssystem de Villiers numre.

I knappen Rapportvalg kan du igen skrue på en masse ting. Prøv dig frem...

Sæt IKKE hak i **Forside** og **Indeksvalg**. Det gør vi først til sidst i Slægtsbogscentret, når vi sammensætter vores bog.

| Eftersl                                                                                                    | ægtsberetni                                                                 | ng       |                                                                                                    |                  |
|----------------------------------------------------------------------------------------------------|-----------------------------------------------------------------------------|----------|----------------------------------------------------------------------------------------------------|------------------|
| algmutigheder   Sideopsetning                                                                                    | Overskrift ) Ordlyd 1                                                       | Ordlyd 2 | Vis udskrift                                                                                                 | Udskriv          |
| Indiset understregning for manglende:<br>For- og efternavne<br>Datoer og steder<br>Dedoshformation for personer, | Indholdsfortegnelse Law indholdsfortegnels G Brug fyldtegn C Ingen fyldtegn | e 🔽 Fed  | Luk<br>Printerops                                                                                            | Hiselp<br>ætning |
| Oenerationer:     250     ▲     Alle       Indryk for hver gen:     1     ▲     om       Numereningssystem       |                                                                             |          | Skeem / P     G     Skeem / P     G     Tetatil     G     Rich Test 1     G     Rich Test 1     G     POF-81 | rter<br> 90<br>1 |
| indeksvalg                                                                                                    | Rapportvalg                                                                 | Forside  | Rapportindstill                                                                                              | inger<br>L       |
|                                                                                                    |                                                                             |          | Stand                                                                                                    | lard             |

### Slægtsbogscentret

Her sættes bogen sammen. Du kan skrive et forord (eller kopiere det ind fra en Word-fil). Du kan også skrive en introduktion til bogen og kreere en smart forside. Slægtsbogscentret danner selv en indholdsfortegnelse, navneindeks, kildehenvisning og nummererer siderne korrekt.

Til sidst kan du vælge at få dannet en PDF-fil, som du kan udskrive og indbinde til dig selv eller dine slægtninge.

# Lav slægtsbøger med Legacy

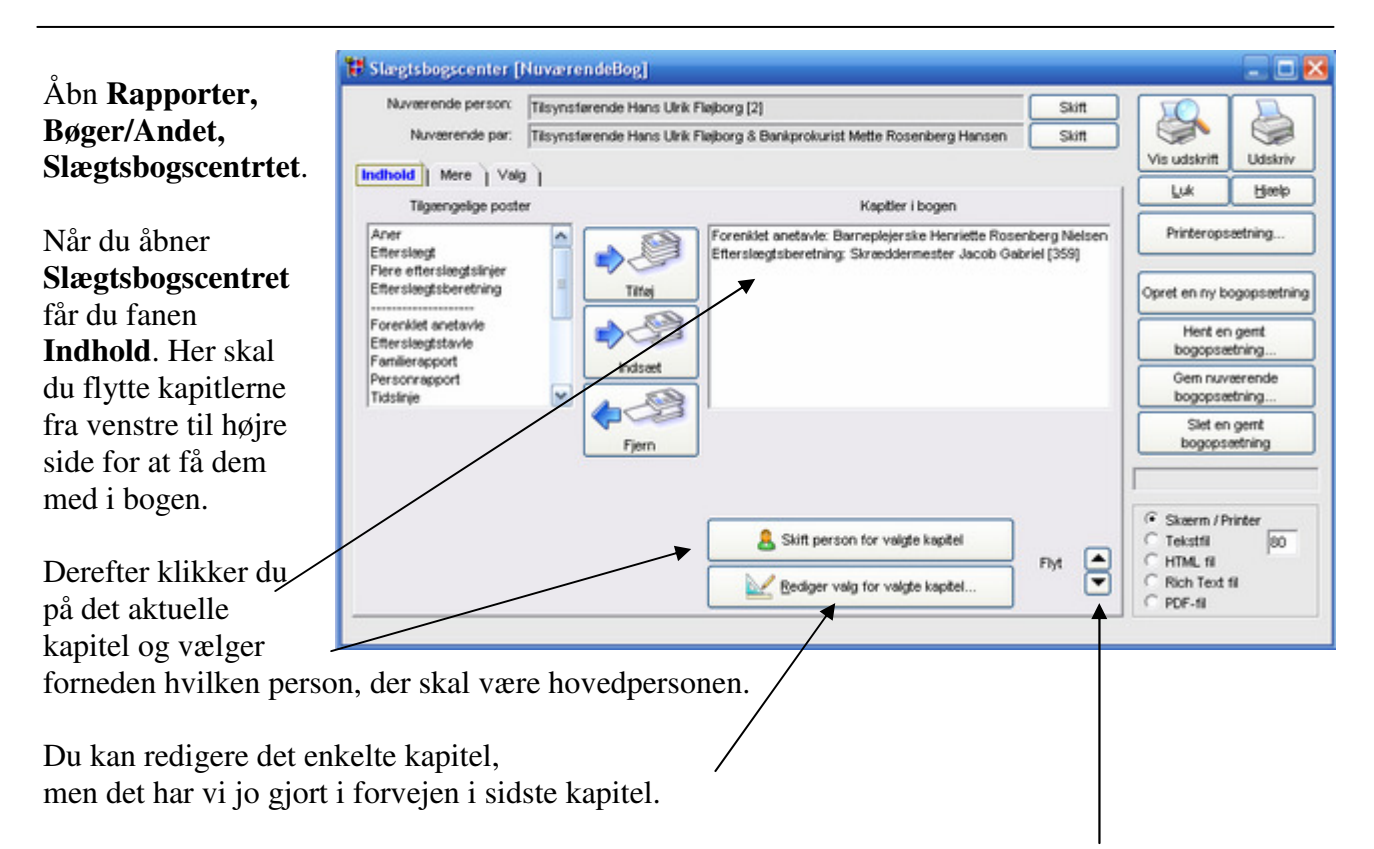

Du kan ændre rækkefølgen af dine kapitler ved at markere et kapitel og bruge pilene nederst til højre.

| Så hopper du over i  | 🐮 Slægtsbogs        | center [NuværendeBog]                 |                                                    |                              |
|----------------------|---------------------|---------------------------------------|----------------------------------------------------|------------------------------|
| fanen Mere.          | Nuværende           | person: Tilsynstarende Hans Ulrik F   | son: Tilsynsfærende Hans Urk Fløjborg [2] Skift    |                              |
|                      | Nuvære              | ende par: Tilsynstarende Hans Ulrik F | Fløjborg & Bankprokurist Mette Rosenberg Hansen Sk | m 🗇 🥪                        |
| Her klikker du af,   | Indhold Me          | re Valg                               |                                                    | Vis udskrift Udskriv         |
| hvad du vil have     |                     |                                       |                                                    | Fox Dueb                     |
| med i bogen. Jeg     | ×                   | Forside                               |                                                    | Printeropsætning             |
| vælger Forside       |                     | Copyright                             | Start på lige sidenummer                           |                              |
| Converget Forside,   |                     | Tilegnelse                            | Start på ulge sidenummer                           | Opret en ny bogopsætning     |
| Copyright, Fororu,   |                     | Forord                                | 🕅 Start på ulge sidenummer                         | Hent en gemt<br>bogopsætning |
| Introduktion,        |                     | Forkortelser                          | 🕅 Start på ulge sidenummer                         | Gem nuværende                |
| Kildevalg og         | 🔽 Lav indhol        | dsfortegnelse 🗌 Fed                   |                                                    | bogopsætning                 |
| Indeksvalg.          | Grug f     Gingen 1 | yktegn<br>fyktegn                     |                                                    | Slet en gent<br>bogopsætning |
|                      | ▼                   | Introduktion                          | 🖂 Start på ulige sidenummer                        |                              |
| Copyriggt, forord    |                     |                                       |                                                    | G Skeenn / Printer           |
| og Introduktion er   |                     | Kildevalg                             |                                                    | C Tekstfil 80                |
| ren skønskrift. Heri |                     | Indeksvalg                            |                                                    | C Rich Text fil              |
| skriver du selv din  | -                   |                                       |                                                    | PDF-N                        |
| tekst eller kopierer |                     |                                       |                                                    |                              |

Indeksvalg Copyriggt, og Introdu ren skønskr skriver du s tekst eller k den ind fra en Word-fil. Knappen Forside er vist nedenfor. Her udfylder du en titel på bogen og evt. en undertitel. Husk på,

ቹ Valgmuligheder for forside

| at det altid er rart       |
|----------------------------|
| for en læser at vide       |
| HVEM der har               |
| lavet bogen og             |
| HVORNÅR den er             |
| lavet. Du kan også         |
| sætte hak i <b>Billede</b> |
| og med knappen             |
| Vælg finde et              |
| billede fra din PC.        |
|                            |

| G                 |           |   |   | 1)              | Titel (øverst på side         |            |
|-------------------|-----------|---|---|-----------------|-------------------------------|------------|
|                   | 1         |   |   |                 | چاچ                           |            |
| An                | Rosenberg |   |   |                 |                               |            |
| в                 |           |   |   |                 |                               |            |
|                   | Ų         | ĸ | F | Størrelse       |                               |            |
| Bilede            |           |   | Г | 22              | Verdana                       | Skrifttype |
| C Lille           |           |   |   | iden)           | Undertitel (nederst på        |            |
| Medium     Stor   |           |   |   | enberg Fløjborg | Udarbejdet af Mette Ro        |            |
| SUV               |           |   |   | 2               | Hesteskoe                     |            |
| trae              |           |   |   | se SV           | DK-5250 Oder                  |            |
| Vælg              |           |   |   | 3               | Marts 20                      |            |
| Skyggefarve       | ¥         | ĸ | F | Størrelse       |                               |            |
| Sæt Skygge        |           | Γ | Γ | 10              | Verdana                       | Skrifttype |
| C Lys<br>C Medium |           |   |   | inkluderet)     | illedtekst (under billede, hv | Bil        |
| C Mark            |           |   |   |                 |                               |            |
| C Sort            | U         | K | F | Størrelse       |                               |            |
|                   |           |   |   | 10              | Verdana                       | Skrifttype |

🗱 Kildevalg

Vælg Gem for at komme tilbage.

I knappen **Kildevalg** skal der ikke gøres så meget:

Og i knappen **Indeksvalg** kan du sætte hakker, som du har lyst. Se nedenfor.

| Inkluder navneindeks                       | OK       |
|--------------------------------------------|----------|
| 🔽 Fødsels- og dødsår ved navn              | Annuller |
| Inkluder alternative navne                 | Hiselp   |
| C Type 1: Olsen ☐ Fed<br>Saren             |          |
| Type 2: Olsen, Søren 16     Olsen, Alma 23 |          |
| EFTERNAVNE med store bogstaver             |          |
| Kolonner                                   |          |
| C En kolonne                               |          |
| C To kolonner                              |          |
| Tre kolonner                               |          |

| Vdskriv kildehenvisninger                                                                                                    |
|----------------------------------------------------------------------------------------------------|
| ○ Som skulmote efter alle kapitier.                                                                                                 |
| Formater kildettel i overensstemm formateringsvalgene for kilde.                                                                    |
| Inkluder arkiv     Inkluder telefonnummer     Inkluder einel-adresse     Inkluder einel-adresse     Inkluder adresse til hjemmeside |
| Inkluder registreringsdato     Inkluder arkivkode     Inkluder troværdighedsnivesuet                                                |

Afsnitsstil for henvisninger Indryk første linje (standard) Hængende indrykning

Så er du ved at være klar til at danne din slægtsbog.

Vær ikke bange for at prøve dig frem. Du kan hele tiden gå tilbage og vælge om.

# Lav slægtsbøger med Legacy

Vælg i første omgang Vis udskrift og nederst, at du vil udskrive til Skærm/Printer.

Så får du dannet en udskrift på skærmen. Tag en kop kaffe imens, det tager lidt tid.

| Nuværende p                                                            | erson: Tilsynstarende Hans Ulrik I          | Flejborg [2] Skift                                    |                                            |
|------------------------------------------------------------------------|---------------------------------------------|-------------------------------------------------------|--------------------------------------------|
| Nuværend<br>Indhold ) Mere                                             | de par: Tilsynsfarende Hans Ulrik I<br>Valg | Fløjborg & Bankprokurist Mette Rosenberg Hansen Skift | Vis udskrift Udskriv                       |
| <b>N</b>                                                               | Forside                                     |                                                       | Printeropsætning                           |
| ₹                                                                      | Copyright                                   | T Start på lige sidenummer                            |                                            |
|                                                                        | Tilegneise                                  | 🗁 Start på ulige sidenummer                           | Opret en ny bogopsætning                   |
|                                                                        | Forord                                      | 🗌 🗆 Start på ulige sidenummer                         | Hent en gemt<br>bogopsætning               |
|                                                                        | Forkortelser                                | 🗆 Stert på ulige sidenummer                           | Gem nuværende<br>boggesætning              |
| <ul> <li>Eav indholds</li> <li>Brug fyld</li> <li>Ingen fyl</li> </ul> | tortegneise i rea<br>tegn<br>degn           |                                                       | Slet en gemt<br>bogopsætning               |
| ▼                                                                      | Introduktion                                | 🖂 Start på ulige sidenummer                           |                                            |
| <b>T</b>                                                               | Kildevalg                                   |                                                       | Skærm / Printer     Tekstfil     G HTM Fil |
| <b>v</b>                                                               | Indeksvalg                                  |                                                       | C Rich Text fil                            |

#### PDF-udskrift

I højre side af skærmen kan du nu bladre i din bog med pilene. Tag en tur igennem for at se, om overskrifter, sidefod, indeks osv. er som det skal være.

Hvis det ikke ser ud som du vil ha' det, vælger du bare **Luk** og går tilbage og retter på indstillingerne.

Når du er tilfreds med resultatet, vælger du knappen **Opret PDF** nederst til højre. Så dannes en PDF-fil, som du senere kan udskrive og indbinde eller sende som email til dine slægtninge.

Når du er færdig, vælger du Luk.

Så kommer du tilbage til Slægtsbogscentret. Her kan du vælge knappen **Gem nuværende bogopsætning**. Det er smart, hvis du en anden dag vil lave samme slags bog, men bare med en anden gren af slægten. Så kan du genbruge alle de opsætninger du har lavet.

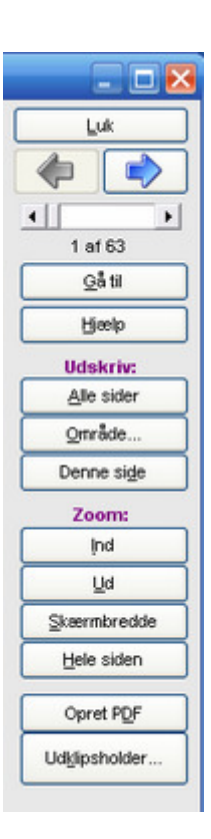

### Slægtsbog med billeder

Hvis du f.eks. gerne vil have billeder med i den del af bogen, der hedder efterslægtsberetning, kan du i **Slægtsbogscenter, fanen Indhold** klikke på **Efterslægtsberetningen** og forneden vælge knappen **Rediger valg for et valgte kapitel**.

🚼 Valgmuligheder for Efterslægtsberetninger Her sætter du hak øverst til venstre i Sidehoved Sideopsetning 1 ì Sidefod ì Skrifttyper Lui feltet Billede af Inkluder 1 Format ì Billeder ì Kilder Annuller mand og hustru, så Hitelp gøres resten af Billede af mand og hustru Billedstørrelse Lile Bilede af ber knapperne aktive, · Medium Begivenhedsbilleder så du kan vælge Stor C Tilpas billedområde. Billeder til udskrift hvordan det sal se Bredde: 1,5 C Alle foretrukne ud. Bak tilbage med Kun mærkede foretrukne ✓ Inkluder billedtekst Luk 2 gange, så du C Kun umærkede foretrukne V Inkluder beskrivelse igen kommer til Inkluder ramme Slægtsbogscentret. Udskrift af RTF-rapporter med billeder Skyggefarve Sæt Skygge 0,25 Her vælger du Vis C Inkluder billeder i RTF-filer G Medium Udskrift for at se Inkluder kun navne på billedfiller C Mark C Sort den nye version. Billedreduktion, bredde · 200 pixels C 400 pixels C 800 pixels C Oprindelig størrelse

Så går du videre ind i knappen Rapportvalg og fanen Billeder.

### Mere hjælp

Programmet Legacy har en glimrende Hjælp funktion alle steder i programmet. Hvis den ikke rækker, så prøv at skrive et indlæg i Legacy Forum. Dér sidder nogle super kloge hjerner og hjælper dig på vej, hvis du er gået i stå. Se mere på <u>www.legacydansk.com</u> og klik på knappen **Forum**.

Du er også velkommen forbi min hjemmeside <u>www.flojborg.dk</u>, hvor der under **Slægt** er et afsnit, der hedder **Slægtsforsker tip**. Her er en række vejledninger til Legacy og andre spændende emner indenfor slægtsforskning.

God fornøjelse med dit videre arbejde med slægtsbøger fra Legacy.

Mette Fløjborg 03.2008